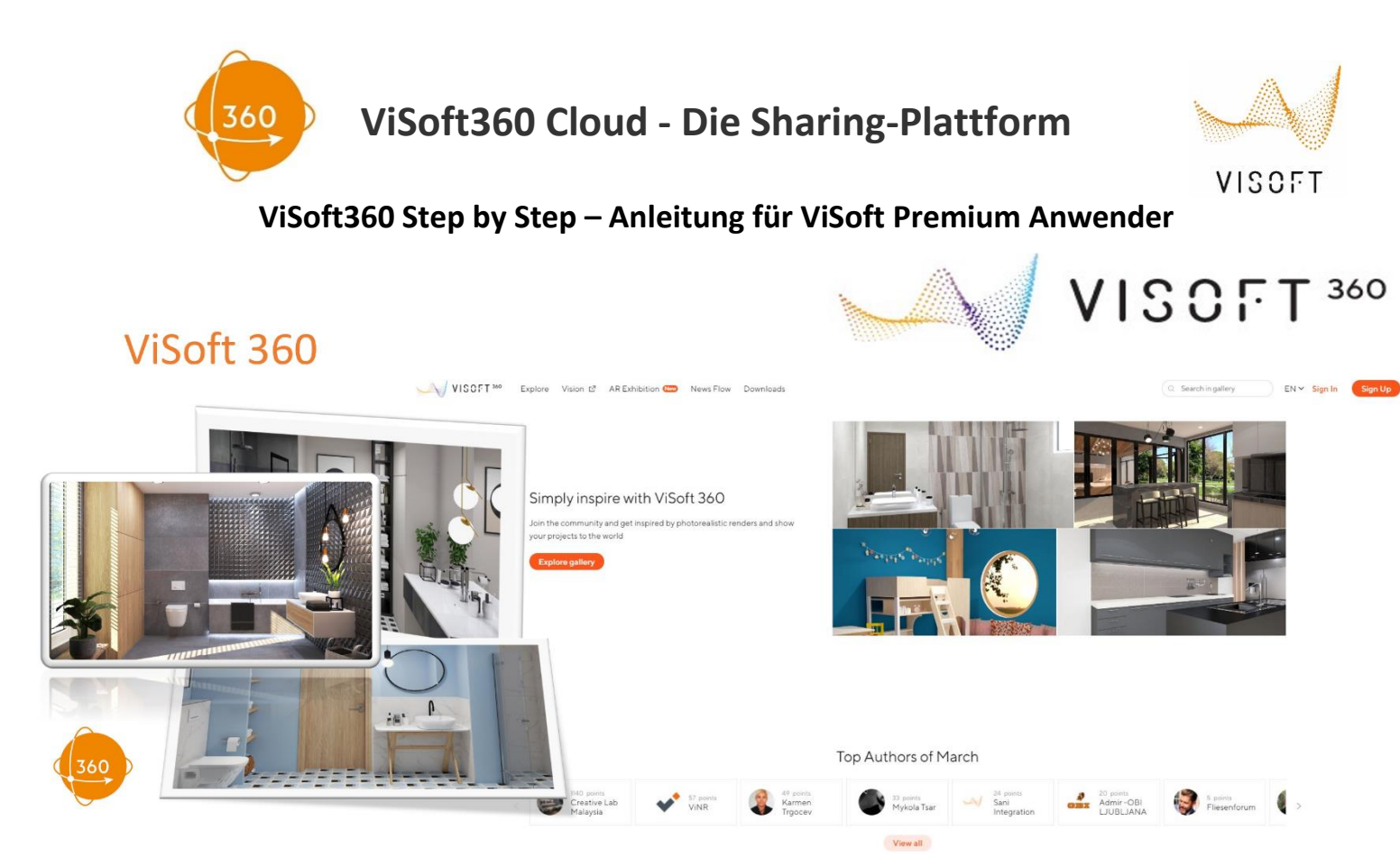

**ViSoft 360**, das ViSoft Sharing-Portal, ist die Online-Showbühne für unsere Anwender. Zeigen Sie Ihrem Kunden die eindrucksvollen Ergebnisse Ihrer Arbeit und präsentieren Sie Ihren individuellen Digitalen Showroom. Mit der kostenfreien Cloud **ViSoft360.com** haben Sie Ihre Projekte, Bilder und 360°Panoramen immer im digitalen Zugriff. Die frei im App-Store verfügbare **ViSoft 360-App** (Android/iOS) bringt Bilder und Panoramen auch auf Smartphone und Tablet.

#### VISOFT 360-CLOUD – VIELFÄLTIGE MÖGLICHKEITEN www.visoft360.com/de

- Plattform zum Teilen von Projekten, Bildern, 360Grad Panoramen, VR-Panoramen, AR-Projekten, Videos mit Kunden, Kollegen, Planern und Architekten
- Austausch mit Ihrem individuellen Kunden vor Ort sowie Usern weltweit
- Kostenfreie Nutzung inkl. ViSoft360 App (Android/iOS)
- Unbegrenzter Speicherplatz und Speicherdauer
- Neukundengewinnung, Marketing und Stilfinder
- Erstellung Ihrer eigenen Online-Ausstellung (Digitaler Showroom)
- Digitaler Showroom mit geplanten Projekten, Bildern und Panoramen
- Einbindung der eindrucksvollsten Ergebnisse auf Ihre Webseite
- Eigene Bilder (Projekt- oder Baustellenfotos) speichern

### MIT PHOTOS ODER PANORAMEN ÜBERZEUGEN

**ViSoft 360** ist eine Plattform, die zum Lieferumfang von ViSoft Premium gehört. Für die Nutzung entstehen keine zusätzlichen Kosten. Anwender können einfach Designs öffentlich oder passwortgeschützt, teilen und präsentieren. Stellen Sie Ihrem Kunden die für Ihn individuell erzeugten Planungen aus dem ViSoft Premium Mediabrowser über die Online-Galerie in der eigenen ViSoft-Cloud zur Verfügung oder legen Sie gleich eine ganze "digitale

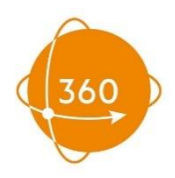

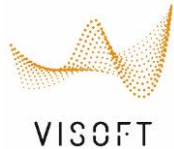

Ausstellung" an. Ihre besten Bilder, Panoramen und Projekte liegen dann für zukünftige Beratungen bereit. Wir übernehmen dabei das Hosting, egal ob Sie Ihren "digitalen Showroom" auf **ViSoft 360** anlegen, oder Ihre Projekte auf der eigenen Webseite zeigen wollen.

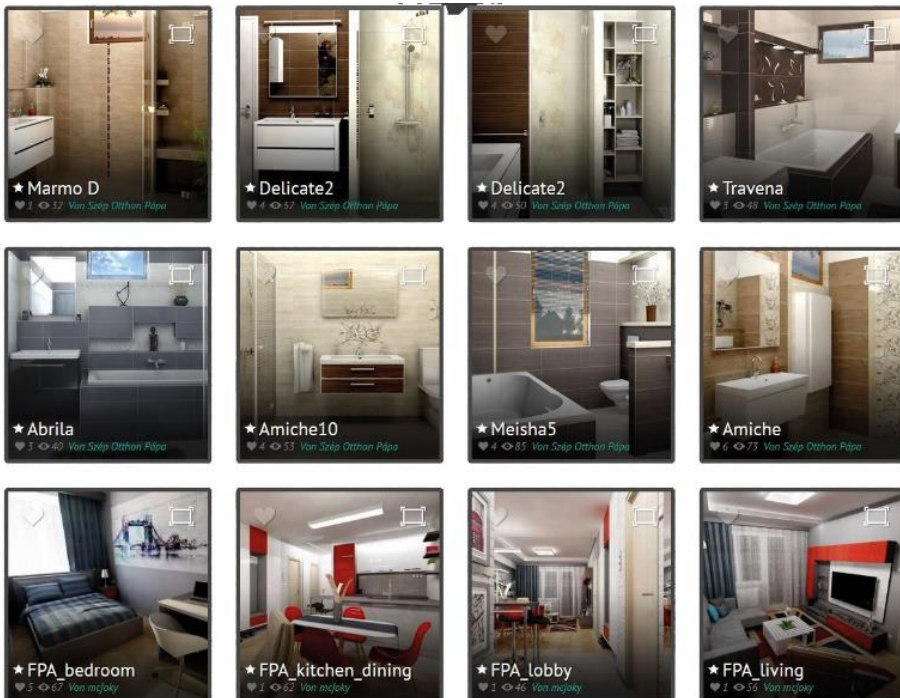

#### ViSoft 360 - einfach inspirierend

Lesen Sie hier, wie sie schnell und einfach die komplette Rundumsicht als Panorama mit der Funktion **"Panorama speichern"** erstellen und anschließend aus dem **Media Browser** zur **ViSoft360 Cloud** hochladen und veröffentlichen.

Schritt 1: PANORAMA ERSTELLEN: Wählen Sie den Sichtpunkt Mitte und klicken Sie in der 3D-Ansicht auf das Kamera Symbol in der unteren Befehlsleiste sowie auf "Panorama speichern". Im Menü finden Sie die Schaltfläche "Panorama speichern" unter ANSICHT > ERWEITERT. Die Einstellungen können bei jeder Erstellung eines Panoramas angepasst werden. Klicken Sie auf Erzeugen, um das Panorama zu generieren. Die erzeugte Datei wird automatisch im Dateiordner des Projekts abgespeichert, vorausgesetzt Sie haben das Projekt bereits gespeichert und einen Projektnamen vergeben.

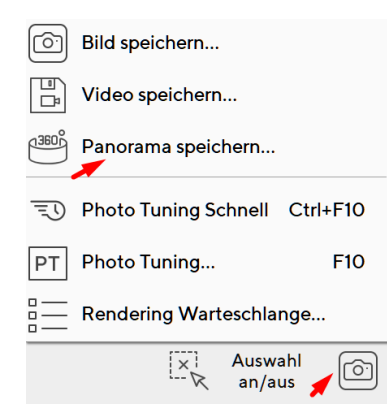

ViSoft GmbH Ingenieurbüro für visuelle Konzepte Mercedesstraße 19 D-71063 Sindelfingen Tel: +49 7031 49165-70

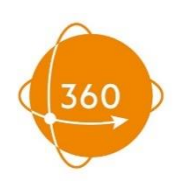

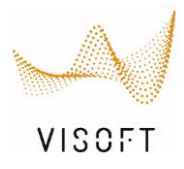

Möchten Sie das Panorama in der besten Bildqualität erstellen? Dann stellen Sie "Bildgröße/Qualität" auf "Ultra" oder wählen Sie Photo-Tuning, wenn dieses Modul bei Ihnen aktiviert ist. In Verbindung mit dem Modul ViSoft Live können die erstellten Panoramen auch in einer VR- Smartphone-Brille betrachtet werden. Dazu setzen Sie beim Erstellen des Panoramas das Häckchen bei "Virtuelle Realität".

Wenn im Projekt mehrere Variationen abgespeichert sind, dann wird das Panorama mit allen Versionen erstellt. Im fertigen Panorama können Sie dann zwischen den Variationen wechseln.

Eine weitere Einstellungsmöglichkeit sind die Beleuchtungsvarianten. Ist diese Funktion aktiviert, dann steht Ihnen im Panorama ein Lichtregler zur Verfügung.

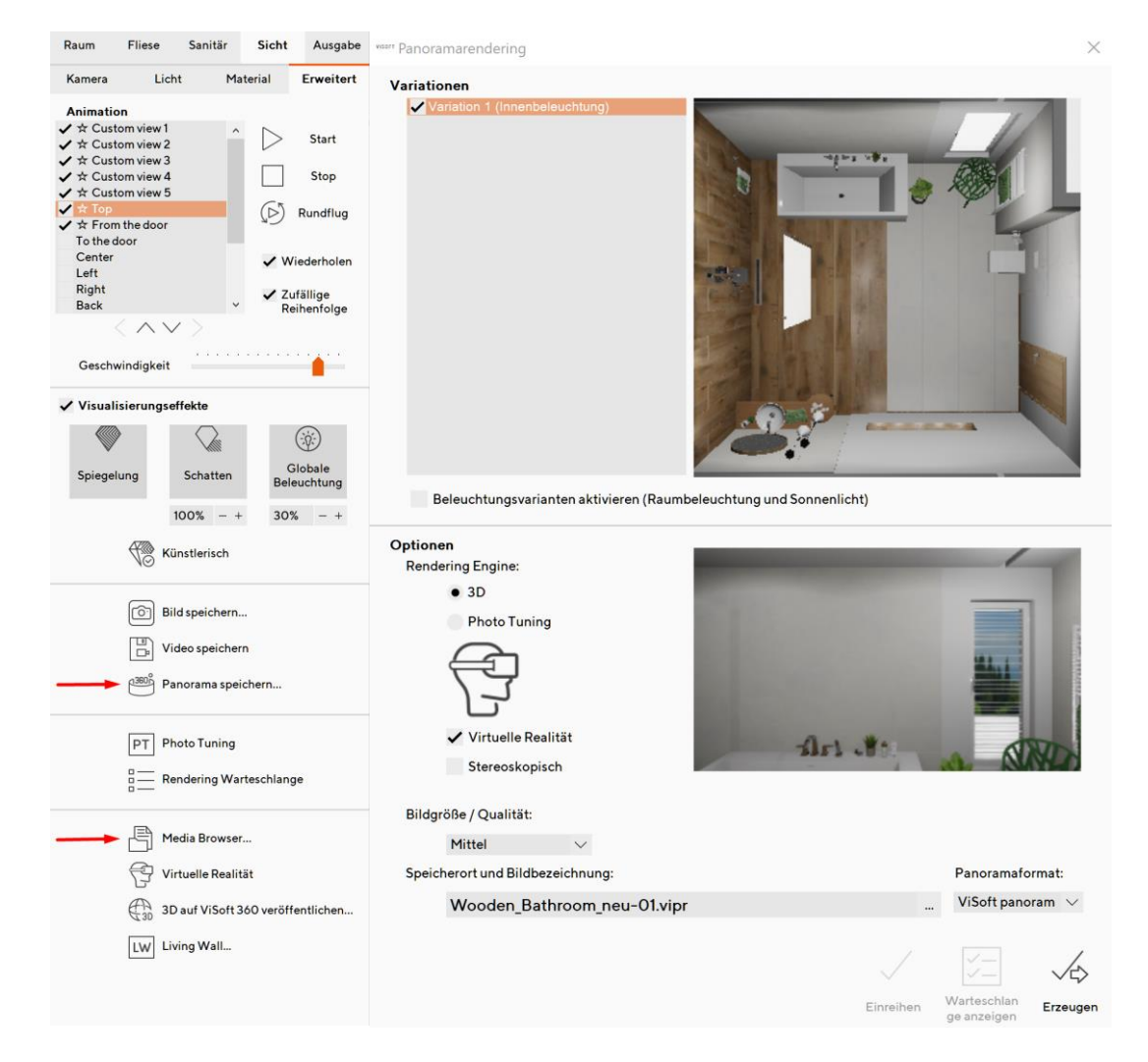

Schritt 2: ZEIGEN SIE IHR KÖNNEN: Wählen Sie das Panorama aus, das Sie hochladen möchten. ANSICHT > ERWEITERT > MEDIA BROWSER, unter DATEI > PROJEKT ÖFFNEN > MEDIA oder im Seitenbrowser unter PROJEKTMEDIEN. Ein Panorama wird mit einer stilisierten Filmrolle gekennzeichnet. Verwenden Sie den Button "Veröffentlichen auf ViSoft360" um Ihre Datei hochzuladen.

ViSoft GmbH Ingenieurbüro für visuelle Konzepte Mercedesstraße 19 D-71063 Sindelfingen Tel: +49 7031 49165-70

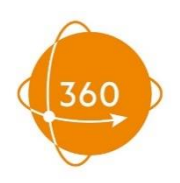

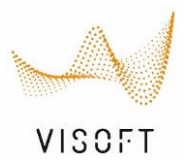

**Bilder, Videos und Projekte in der Cloud speichern:** Laden Sie auch Ihre Bilder, Videos und Projekte in die Cloud.

**ViSoft360 Mehrfach Upload** – mehrere Dateien (Bilder, Panoramen und Videos) in einem Schritt hochladen, indem Sie einfach, wie in Windows gewohnt, markiert werden.

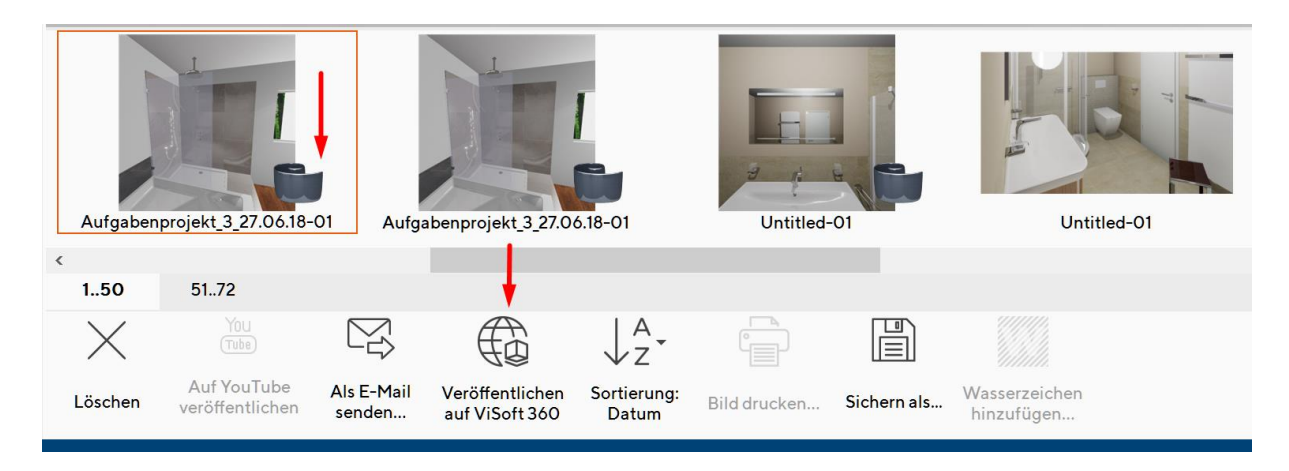

Geben Sie die Informationen Ihres Projekts ein. Erstellen Sie auf Wunsch ein neues Album und drücken Sie Hochladen.

**ZUGANG ZUM SHARING PORTAL**: Für den Zugang zum ViSoft360 Portal muss einmalig ein Account eingerichtet werden. Dabei kann es sich um einen persönlichen oder firmenübergreifenden Zugang handeln. In der ViSoft360 Cloud können für jeden Mitarbeiter eigene Alben als Unterordner angelegt werden.

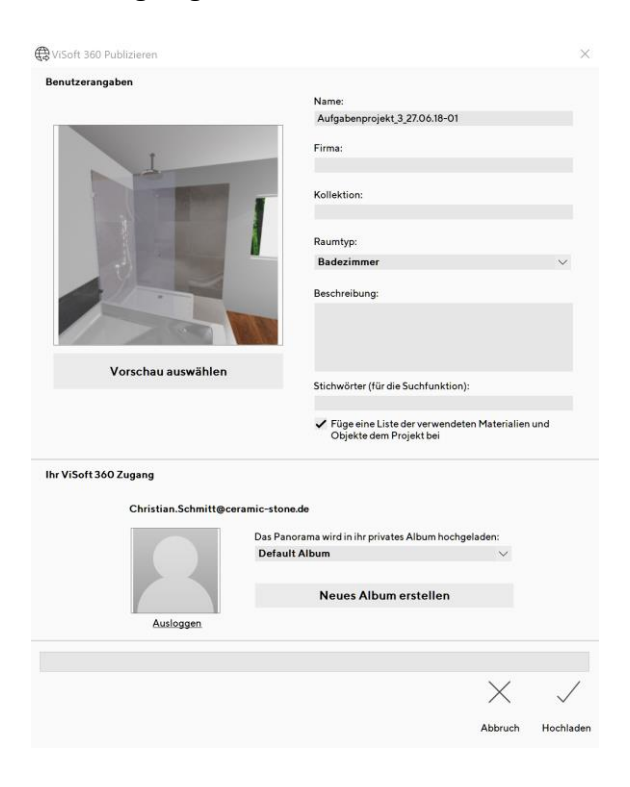

ViSoft GmbH Ingenieurbüro für visuelle Konzepte Mercedesstraße 19 D-71063 Sindelfingen Tel: +49 7031 49165-70

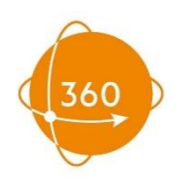

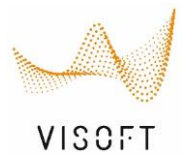

### Schritt 4: ZUGRIFFSBERECHTIGUNGEN

Soll die Planung vertraulich bleiben, können Sie Ihr Kundenprojekt mit einer PIN schützen, die Sie dann Ihrem Kunden mitteilen. Unabhängig von Zeit und Ort kann der Kunde sein Projekt, das vor fremden Augen geschützt ist, über diese webbasierte Lösung ansehen. Wir übernehmen dabei das Hosting, egal ob Sie Ihren "digitalen Showroom" auf ViSoft 360 anlegen oder Ihre Projekte auf der eigenen Webseite zeigen wollen.

Nach dem Hochladen wird der ViSoft360-Browser geöffnet. Nun wird in den Einstellungen der Privatsphäre definiert, wer Zugriff auf das hochgeladene Panorama/Bild erhalten soll.

- "Jeder" bedeutet, dass es für jeden sichtbar öffentlich in der Online-Galerie <u>www.visoft360.com</u> angezeigt wird.
- "Personen mit verfügbarem Link / QR-Code / PIN" bietet die Möglichkeit nur ausgewählten Anwendern den Zugriff zu ermöglichen.
- "Benutzer mit Passwort" Ein eigenes Passwort kann erstellt werden.
- "Nur für mich" Das Bild kann nicht geteilt werden und steht nur dem angemeldeten Anwender zur Verfügung.

| ALLGEMEIN                            | PRIVATSPHÄRE          | ZUSÄTZLICHE |  |  |
|--------------------------------------|-----------------------|-------------|--|--|
| Wer kann die                         | ses Obiekt sebe       | en?         |  |  |
|                                      |                       |             |  |  |
| <ul> <li>Personen mit ver</li> </ul> | fügbarem Link / QR-Co | ode / PIN   |  |  |
| O Benutzer mit Passwort              |                       |             |  |  |
| Nur für mich                         |                       |             |  |  |
| Wer kann die                         | ses Objekt kom        | mentieren?  |  |  |
|                                      | Ses Objekt Kolli      | menderen:   |  |  |
| <ul> <li>niemand</li> </ul>          |                       |             |  |  |
|                                      |                       |             |  |  |

Schritt 5: Öffnen Sie nun die Registerkarte **"Teilen".** Hier finden Sie alle Informationen zum Weiterleiten an Ihren Kunden, zur Einbindung in Ihre Webseite oder den sozialen Netzwerken Facebook und Twitter. Die Option "E-Mail" sendet eine Standard-ViSoft-360-E-Mail mit dem Link. Wenn Sie Ihre Unternehmens-E-Mail-Adresse bevorzugen, kopieren Sie den "Link" in Ihrer eigenen E-Mail-Nachricht.

ViSoft GmbH Ingenieurbüro für visuelle Konzepte Mercedesstraße 19 D-71063 Sindelfingen Tel: +49 7031 49165-70

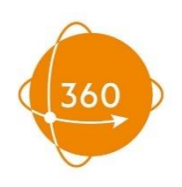

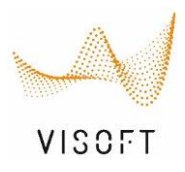

 $\times$ 

Sie können auch den automatisch generierten PIN- oder QR-Code verwenden. Um das Bild oder Panorama später aufzurufen wird der PIN-Code im Suchfeld der Online-Galerie <u>www.visoft360.com</u>, der ViSoft360 App oder in der VR-App eingegeben bzw. der QR-Code abgescannt.

| LINK | SOZIALE NETZWERKE          | EMAIL            | CODE EINBETTEN |  |
|------|----------------------------|------------------|----------------|--|
|      |                            |                  |                |  |
| ł    | nttps://visoft360.com/iten | n/234408 Ko      | opie           |  |
|      |                            |                  |                |  |
|      |                            | 93 41 05         | 545            |  |
|      | QR                         | PIN für ViSoft 3 | 60 iOS App     |  |

ViSoft360 Album teilen – komplette Alben lassen sich ebenso leicht freigeben und teilen. Erstellen Sie ein Album pro Projekt und teilen es mit Ihrem Kunden. So bekommt er nur einen Link/PIN-Code für den Zugang zu allen Bildern und Panoramen, die Sie für Ihn erstellt haben.

| Album Einstellungen                                                     |                 |                      |       |
|-------------------------------------------------------------------------|-----------------|----------------------|-------|
| Name                                                                    |                 |                      |       |
| Caesar Ceramiche                                                        | LINK            | SOZIALE NETZWERKE    | EMAIL |
| Beschreibung                                                            |                 |                      |       |
|                                                                         | https://visoft3 | 60.com/de/album/9420 | Kopie |
| o/1000<br>Wer kann dieses Objekt sehen?                                 |                 |                      |       |
| O Jeder                                                                 |                 |                      |       |
| Personen mit verfügbarem Link / QR-Code / PIN     Benutzer mit Passwort |                 |                      |       |
| <ul> <li>Nur für mich</li> </ul>                                        |                 |                      |       |
| Sichern Abbruch                                                         |                 |                      |       |

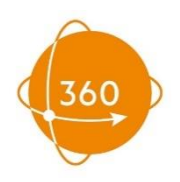

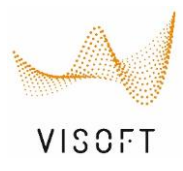

### ViSoft360 Panorama mit dem Firmenlogo kennzeichnen:

Laden Sie Ihr Firmenlogo im ViSoft360 Account unter "Profil – Einstellungen" hoch. Anschließend wird Ihr Logo automatisch in die ViSoft360 Panoramen integriert. Bilder werden direkt in ViSoft Premium mit einem Wasserzeichen versehen.

| BENUTZERANGABEN         | KONTAKT INFORMAT | ION  | KONTO        |
|-------------------------|------------------|------|--------------|
| E-mail                  |                  |      |              |
| christian.schmitt@cerar | nic-stone.de     | Ände | ern          |
| Staat                   |                  |      |              |
| Deutschland             |                  |      | ~            |
| Sprache                 |                  |      |              |
| German                  |                  |      | $\checkmark$ |

Panorama Logo

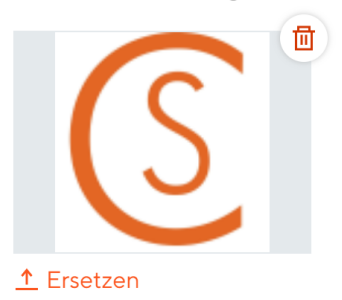

### Eigene Fotos und Baustellenbilder in der Cloud speichern

ViSoft Smart erlaubt in der neuesten Version das Anhängen von Bildern. Diese Baustellenfotos werden nach dem Import in ViSoft Premium im Seitenbrowser "Projektmedien" angezeigt. Nun können sie ebenfalls in die ViSoft360 Cloud hochgeladen werden. Um weitere Fotos in der Cloud zu ergänzen, speichern Sie die Dateien in den Projektordner. Dazu wählen Sie im Media Browser mit der rechten Maustaste "Ziel Ordner öffnen", speichern Ihre Dateien in dieses Verzeichnis und laden diese dann in die Cloud.

### ViSoft Projekte in der Cloud speichern

Um ein gesamtes Visoft Projekt in der ViSoft360 Cloud zu speichern gehen Sie zum Projektbrowser in ViSoft Premium, klicken Sie mit der rechten Maustaste auf das gewünschte Projekt und wählen Sie "Veröffentlichen auf ViSoft360" aus. Das Projekt wird in der ViSoft-Cloud gespeichert und kann auch für Kunden und Kollegen freigegeben werden. Ein gesamtes Projekt kann wieder in ViSoft Premium importiert oder mit dem kostenlosen ViSoft Viewer betrachtet werden.

http://visoft360.com/Download data/2021/Viewer/ViSoft Viewer 2021 x64.exe

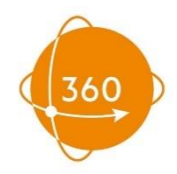

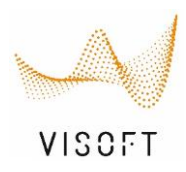

visort Projekt Browser Vorige Projekte Projekte Media Visoft 36 Ordner Q Projekte suchen... Crdner löschen Neuer Ordner - - C Root Kemmler 🗂 Kerana 🗄 🦳 🦳 OBI AT 🗍 OBI D Musterbäder Kopie  $\square$ Strg+C Stilfinder Einfügen Strg+V Training grashuepfer n 02.10.2019 14:3! Viewer  $\mathcal{L}_{\mathbb{O}}$  Kunden Information... ViSoft Projekte Präsentation 🤆 Importieren..... ViSoft Projekte Update 201 ☐→ Exportieren..... 🗍 ViSoft Projekte Update 201 Exportieren und als E-Mail senden..... 🗄 Online Projekte 🕀 Veröffentlichen auf ViSoft 360 Firmenprojekte Als schreibgeschützt markieren A Umbenennen Aufgabenprojekt12 Löschen Entf  $\times$ 26.06.2018 15:0

### ViSoft360 Cloud verwalten

Wenn Sie sich mit Ihrem Account auf ViSoft360.com anmelden oder die Registerkarte im Media- oder Projektbrowser öffnen, haben Sie den Zugriff auf alle hochgeladenen Dateien. Diese können Sie in eigene Alben verschieben, löschen oder bearbeiten. Hier finden Sie auch AR-Output Pläne sowie ViSoft Smart und ViPlan Projekte die erstellt und in die Cloud hochgeladen wurden.

#### ViSoft360 Panoramen in die eigene Webseite einbinden

Es besteht die Möglichkeit das Bild oder Panorama mit dem automatisch generierten Einbindungscode (iFame) in die eigene Firmen-Webseite einzubinden. Übermitteln Sie den Einbindungscode an Ihren Webseiten Administrator, der das Panorama dann integriert. Beispiels: <u>https://fliesen-thomas.de/3d-badplanung/</u> und <u>http://www.sani-bouw.nl/</u>

Erstellen Sie in Zusammenarbeit mit Ihrem Webseiten Administrator einen eigenen Digitalen Showroom mit Filtermöglichkeiten nach Stil, Raumgröße, Preis etc. Gerne unterstützen wir Sie dabei oder konfigurieren für Sie eine entsprechende Webpräsentation.

#### UNTERNEHMENSLÖSUNGEN

Bei Bedarf kann ein auf Ihre Bedürfnisse und Ihr Unternehmen angepasstes ViSoft360-Online-Portal erstellt werden. Die Personalisierung ermöglicht die Einbindung der ViSoft360 Galerie im Firmen-CI auf Ihrer Webseite. In der Galerie werden dann nur noch Bilder und Panoramen angezeigt, die von den eigenen Planern erstellt wurden.

ViSoft GmbH Ingenieurbüro für visuelle Konzepte Mercedesstraße 19 D-71063 Sindelfingen Tel: +49 7031 49165-70

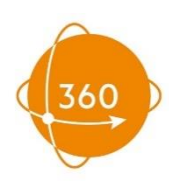

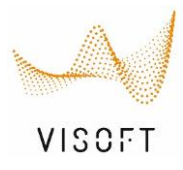

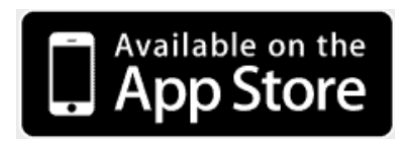

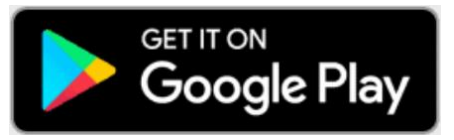

Die **ViSoft 360-APP** steht für Android- und iOS Geräte kostenfrei im App-Store zur Verfügung. Nutzen Auch Sie jetzt ViSoft360 ! Viel Spaß mit ViSoft !